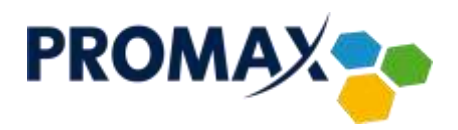

## **TECHNISAT DIGIT HD4 CX CSP**

- 1. Wcisnąć przycisk MENU na pilocie
- 2. Strzałkami GÓRA, DÓŁ wybrać USTAWIENIA i wcisnąć OK.
- 3. Strzałkami GÓRA, DÓŁ wybrać USTAWIENIA FABRYCZNE i wcisnąć OK.
- 4. Strzałkami GÓRA, DÓŁ wybrać PRZYWRÓĆ USTAWIENIA FABRYCZNE i wcisnąć OK.
- 5. Pojawi się komunikat "Czy na pewno przywrócić ustawienia fabryczne?" wcisnąć strzałkę w LEWO i wcisnąć OK

### **TECHNISAT DIGIT MF4-K:**

- 1. Wcisnąć przycisk MENU na pilocie
- 2. Strzałkami GÓRA, DÓŁ wybrać USTAWIENIA i wcisnąć OK.
- 3. Strzałkami GÓRA, DÓŁ wybrać USTAWIENIA FABRYCZNE i wcisnąć OK.
- 4. Strzałkami GÓRA, DÓŁ wybrać PRZYWRÓCENIE USTAWIEŃ FABR. i wcisnąć OK.
- 5. Pojawi się komunikat "Czy na pewno przywrócić ustawienia fabryczne?" wcisnąć strzałkę w LEWO i wcisnąć OK

# **TECHNISAT DIGICABLE C1:**

- 1. Wcisnąć przycisk MENU na pilocie
- 2. Strzałkami GÓRA, DÓŁ wybrać USTAWIENIA SYSTEMOWE i wcisnąć OK.
- 3. Strzałkami GÓRA, DÓŁ wybrać USTAWIENIA FABRYCZNE i wcisnąć OK.
- 4. Pojawi się komunikat "Ta funkcja spowoduje powrót do ustawień fabrycznych. Czy chcesz kontynuować?" zatwierdzić wciskając OK. na pilocie

# **OPTICUM HD X2:**

- 1. Wcisnąć przycisk MENU na pilocie
- 2. Strzałkami PRAWO, LEWO, GÓRA, DÓŁ wybrać USTAWIENIA SYSTEMOWE i wcisnąć OK.
- 3. Strzałkami GÓRA, DÓŁ wybrać USTAWIENIA FABRYCZNE i wcisnąć OK
- 4. Pojawi się komunikat "Ta operacja załaduje domyślne ustawienia fabryczne i wykasuje wszystkie kanały dodane przez użytkownika! Kontynuować?". Strzałkami PRAWO, LEWO wybrać TAK i zatwierdzić przyciskiem OK

Przedsiębiorstwo PROMAX sp. j. Zofia Fórmanek-Okrój, Wiesław Okrój

63-400 Ostrów Wielkopolski ul. Wolności 19 NIP: 622 010 61 52 Regon 250502363

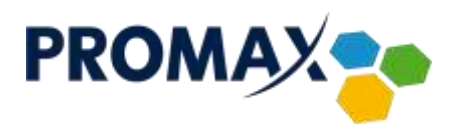

### **INTEK HD-C63CX:**

- 1. Wcisnąć przycisk MENU na pilocie
- 2. Strzałkami PRAWO, LEWO wybrać KONFIGURACJA DEKODERA
- 3. Strzałkami GÓRA, DÓŁ wybrać USTAWIENIA SYSTEMOWE i wcisnąć OK.
- 4. Strzałkami GÓRA, DÓŁ wybrać PRZYWRÓĆ USTAWIENIA DOMYŚLNE i wcisnąć OK.
- 5. Pojawi się komunikat "Wymagane uwierzytelnienie wprowadź PIN kontroli rodzicielskiej" (domyślny 1111) i wcisnąć OK

### ADB 5810CD, ADB 5810CDX i ADB 3831CDX:

- 1. Wcisnąć przycisk MENU na pilocie
- 2. Strzałkami PRAWO, LEWO wybrać INSTALACJA
- 3. Strzałkami GÓRA, DÓŁ wybrać USTAWIENIA DOMYŚLNE i wcisnąć OK.
- 4. Pojawi się komunikat "Proszę wprowadzić PIN" (domyślny 1234)
- 5. W opcji USTAWIENIA DOMYŚLNE zmienić na TAK wciskając strzałkę w PRAWO na pilocie
- 6. Następnie strzałkami GÓRA, DÓŁ wybrać KONTYNUUJ i wcisnąć OK.
- Pojawi się komunikat "Po zatwierdzeniu zostaną przywrócone ustawienia domyślne. Utracisz wtedy swoje ustawienia z menu i listy ulubionych kanałów" wcisnąć strzałkę w LEWO i wcisnąć OK.

Przedsiębiorstwo PROMAX sp. j. Zofia Fórmanek-Okrój, Wiesław Okrój

63-400 Ostrów Wielkopolski ul. Wolności 19 NIP: 622 010 61 52 Regon 250502363

tel./fax: +48 62 735 31 11 e-mail: biuro⊚promax.media.pl www.promax.media.pl